## **ACTUALIZAR INFORMACION DE MIEMBROS DEL CLUB**

- Cambiar manualmente los datos de miembros actuales del club
- Cambiar al director/secretario anterior por personal del club

Paso 1: Inicie sesión en su cuenta en www.nadyouth.com

Step 2: En el Menú de Acceso Rápido, vaya a "Miembros" y haga clic en "Gestionar"

| Miembros  |   |
|-----------|---|
| <b>+</b>  |   |
| Registrar |   |
| Gestionar | , |

Paso 3: En el lado derecho, en la Barra de Búsqueda, escriba el nombre del Miembro del Club que desea actualizar

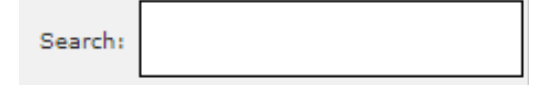

Paso 4: En la segunda columna desde la derecha, "Alterar", haga clic en el ícono de Edición.

Paso 5: En la parte superior, cambie el Rol/ Funcion seleccionando el nuevo rol de la lista desplegable correspondiente al nuevo rol del miembro para el Año del Club actual.

\*Función: DIRECTOR DEL CLUB

Paso 6: Desplácese hasta la parte inferior. Acepte los términos y luego haga clic en "Guardar".

\*Acepto los terminos: 🗸

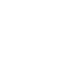

Grabar